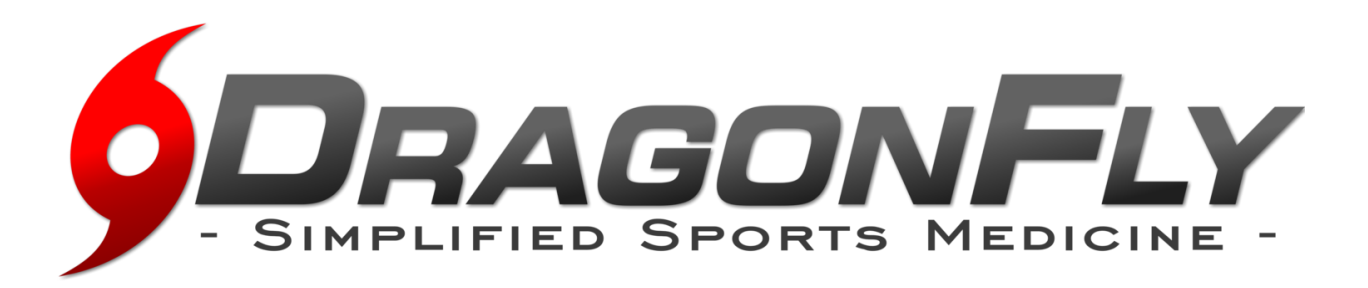

**DragonFly MAX** es un registro médico electrónico diseñado para ahorrarle tiempo y garantizar que el atleta está sano y listo para participar en las competencias atléticas. Nos concentramos en los detalles para que usted pueda concentrarse en lo que importa... Atletas seguros y saludables.

Siga estos simples pasos aquí abajo para comenzar a utilizar DragonFly MAX

## "Soy UN PADRE"

1. Visite www.dragonflymax.com, haga clic en "Hacer mis formularios" y siga las indicaciones a la página de registro.

- 2. En la página de registro, haga clic en "Registrarse gratis".
- 3. Siga las indicaciones para crear su <u>cuenta de padre</u> con su dirección de correo electrónico o número de teléfono.
- 4. Ingrese el Código Escolar de su hijo cuando se le solicite y confirme que esta es la escuela correcta.

5. Haga clic en "Agregar un niño" en el sitio web de DragonFly MAX, luego siga las indicaciones para crear el perfil de su estudiante y completar sus formularios de participación, incluyendo la carga de los documentos necesarios.

6. Después de completar los formularios de su hijo, puede revisar su perfil o agregar el perfil de otro niño.

Ahora que ya termino, puede bajar la aplicación de DrangonFly MAX en su tienda de aplicaciones en su móvil

## "SOY UN ATHLETA, ENTRENADOR, O ADMINISTRATOR DE LA ESCUELA."

1. Descarga la aplicación DragonFly MAX desde App Store o Google Play.

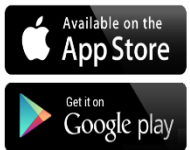

2. Haga clic en "Comenzar" y siga las indicaciones para crear su cuenta.

3. Elija su papel en la escuela (es decir, - Atleta, Entrenador, Administrador, etc.).

Si usted es un Entrenador o Administrador, seleccione si su escuela ES o NO está usando MAX.

(Pista: Si usted tiene un Código Escolar, entonces su escuela está usando MAX)

4. Ingrese su Código Escolar (que se muestra a continuación) cuando se le solicite, luego toque "Solicitar" para unirse a la

escuela.

Nombre de Escuela: Denmark High School Código de Escuela: LF7JD7

¡Ahora estás listo! Usted puede encontrar más características en DRAGONFLYMAX.COM